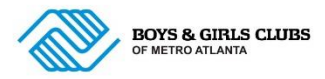

# Parent/Guardian Instructions for Annual Membership and Summer Registration

- Parent Portal Website: <u>https://bgcmetroatlanta.my.site.com/V2/s/login-home</u>.
- Click Create Account.
  - Note these steps are for brand new families.

| Login Home     × +                                                                                                    |                                 |
|----------------------------------------------------------------------------------------------------|---------------------------------|
| ← → C ⋒ ⊑ bgcmetroatlanta.my.site.com/V2/s/login-home                                                                                          | *                               |
| BOYS & SUBJECT COURSE<br>BOYS & SUBJECT COURSE<br>BOYS & SUBJECT COURSE<br>Home Membership Transportation, Summer & Other Fees Login Ho        | rme FAQ                         |
| BOYS & GIP<br>OF METRO                                                                                                    | LS CLUBS<br>ATLANTA             |
| NEW TO THE PORTAL?                                                                                                    | <b>ALREADY HAVE AN ACCOUNT?</b> |
|                                                                                                    | Login Below                     |
|                                                                                                    | Username (Email)                |
|                                                                                                    | Password                        |
|                                                                                                    | View My Account                 |
| above. Use the same parent/guardian first name, last name<br>and email address that your Club has on file, and your<br>account will be linked. | Forgot Password?                |
| If you are unsure of the information your Club has on file, or receive an error message, please contact the Club.                              |                                 |

- IMPORTANT: Primary parents/guardians will enter their information on the screen below.
- Once the screen below has been completed correctly, you will receive an email to set up your Parent Portal password.

| PARENTS/GUARDIANS: Enter your information below to create an account.                                                                                                    | BOYS & GIRLS CLUBS | ome Membership Transportation, Summer a | k Other Fees Login Home FAQ                             |
|----------------------------------------------------------------------------------------------------|--------------------|-----------------------------------------|---------------------------------------------------------|
| Create Account  + First name  + Last name  Last name  + Last name  + Last name + Last name + Last |                    | PARENTS/GUARDI/                         | ANS: Enter your information below to create an account. |
|                                                                                                    |                    |                                         | Create Account                                          |
|                                                                                                    |                    | * First name                            | * Last name                                             |
|                                                                                                    |                    |                                         |                                                         |
| Mobile Phone Other Phone  Mobile Phone  Curry Curry C |                    | * Email                                 |                                                         |
| Mobile Phone Other Phone   Street  State Curry Country Birthdate                                                                                                    |                    |                                         |                                                         |
| State     Country Birthdate                                                                                                    |                    | * Mobile Phone                          | Other Phone                                             |
| State     *Zip Code     Country     Role in Household    None  Birthdate                                                                                                    |                    | * Street                                | * City                                                  |
| State         *Zip Code<br>Country         Role in Household<br>Birthdate<br>Eindate<br>Eindate                                                                                                    |                    |                                         |                                                         |
| Country Role in Household<br>-None ↓<br>Birthdste                                                                                                    |                    | * State                                 | *Zip Code                                               |
| *Country Role in Household<br>Birthdate                                                                                                    |                    |                                         |                                                         |
| Birthdate                                                                                                    |                    | * Country                               | Role in Household                                       |
| Birthdate                                                                                                    |                    |                                         | None *                                                  |
|                                                                                                    |                    | Birthdate                               |                                                         |
|                                                                                                    |                    |                                         | Ē                                                       |

• The email to setup your password will look like the one below. The email might go to your spam/junk folder.

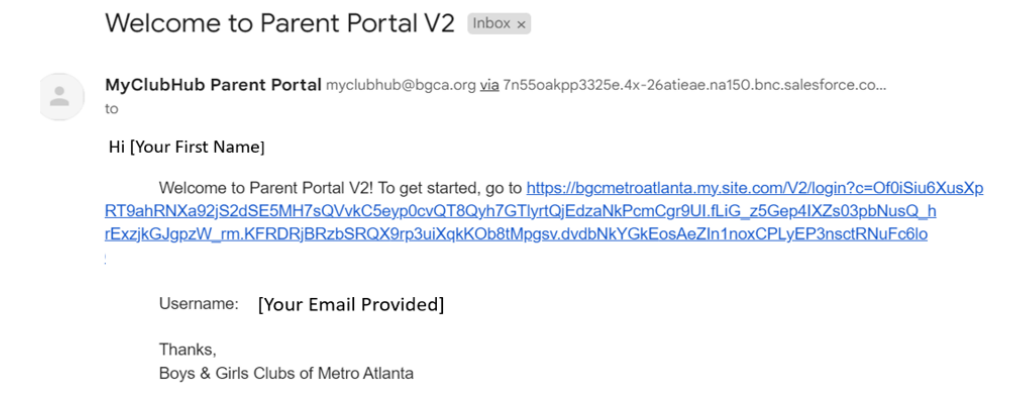

- Once a parent/guardian is logged into the Online Parent Portal, Click Browse 2023-24 Memberships
- Note: For all new/returning youth, this step must be completed before you enroll for summer.

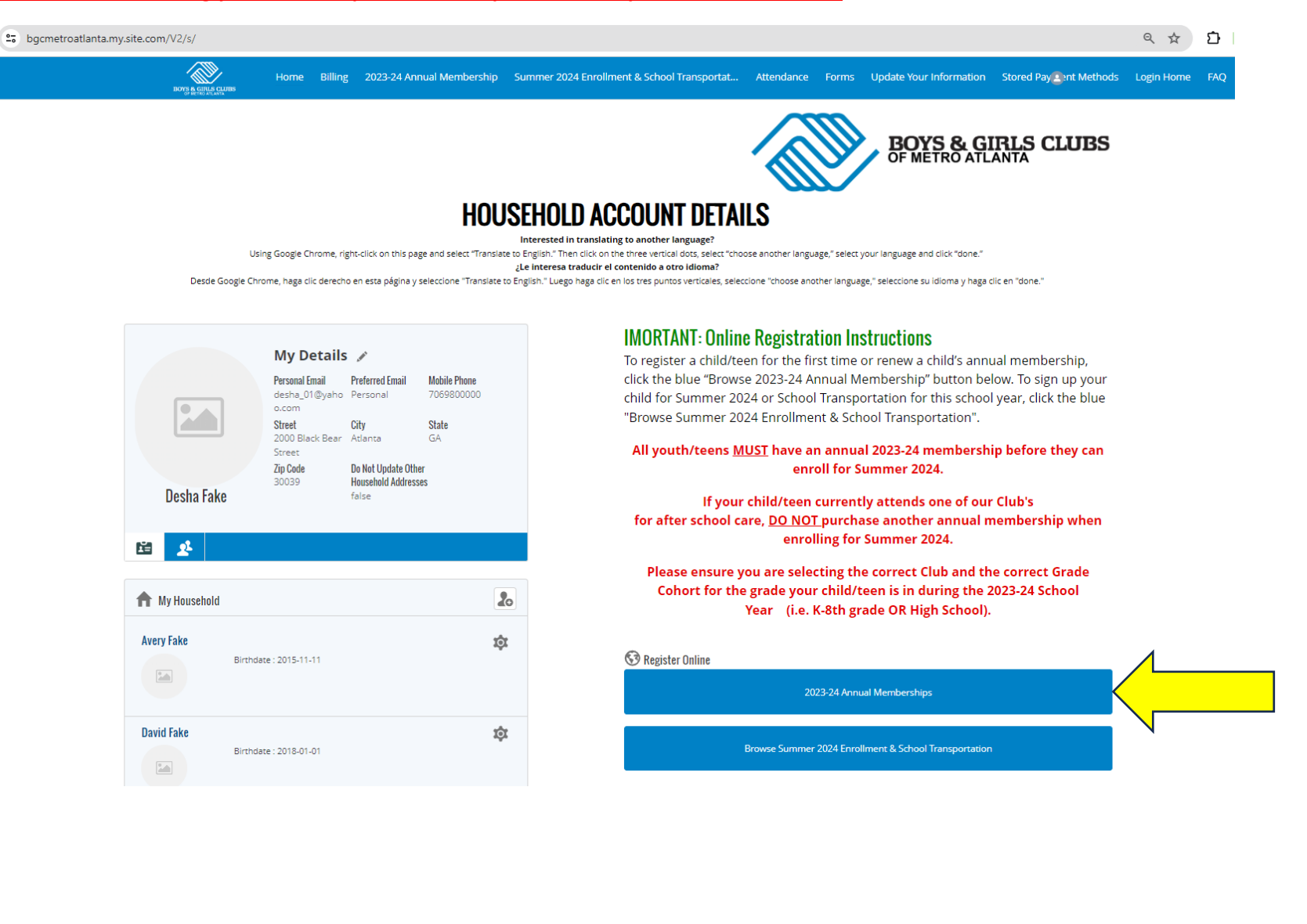

• At the screen below, ensure the correct Club is selected. If you do not know the name of the Club your child/teen attends, contact your Club.

| bgcmetroatlanta.my.site.com/V2/s/membership                                                                                                    |                                                                                                    |                                                  | ৎ 🕁 🖸 । 🖷                         |
|----------------------------------------------------------------------------------------------------|----------------------------------------------------------------------------------------------------|--------------------------------------------------|-----------------------------------|
| BOTS & GETTA GUTUS HOME Billing 2023-24 Annual M                                                                                                    | lembership Summer 2024 Enrollment & School Transportat                                                                                 | Attendance Forms Update Your Information         | Stored Payment Methods Login Home |
| Select a membership category below to view membership<br>Current Location: Showing Data for All Locations (Change)<br>MEMBERSHIPS<br>Select a Category below for more de | REGISTRANTS<br>Select a Membership Category<br>etails on the different Membership Types. You will then be led through the registration | process and can add your children to these<br>CH | e memberships.                    |
| A. Worley Brown Memberships                                                                                                    | Anderson Memberships                                                                                                    | At-Promise South- Metroj<br>Membership           | politan PKWY<br>s                 |
| At-Promise Southwest- Campbellton Road<br>Memberships                                                                                                    | At-Promise West- Cameron Madison<br>Alexander Blvd Memberships                                                                         | Barksdale Membe                                  | rships                            |

- Choose K-8th grade or High School Enrollment. Your selection must be the grade your child/teen is currently in for the 2023-24 school year.
- Click Select.

|                                            | A. WORLEY                                                                                                    | BROWN MEI           | MBERSHIPS       |        |
|--------------------------------------------|----------------------------------------------------------------------------------------------------|---------------------|-----------------|--------|
|                                            |                                                                                                    | SELECT A MEMBERSHIP |                 |        |
| ANNUAL 23-24 HIGH SCHOOL - A. WORLEY BROWN | THE FEE YOU SEE IN CART IS NOT YOUR<br>FINAL FEE. Final fee determined after<br>income documentation fer/ew/ Please<br>submit application by (citing): "Submit for<br>Review," upload your income eligibility<br>documents, and vials for an email with your<br>corrected fee. | 1 (19 and Under)    | A. Worley Brown | Select |
| ANNUAL 23-24 K-8TH GRADE - A. WORLEY BROWN | THE FEE YOU SEE IN CART IS NOT YOUR<br>FINAL FEE. Final fee determined after<br>income documentation review. Please<br>submit application by clicking "Submit for<br>Review", upload your income eligibility<br>documents, and waitfor an email with your<br>corrected fee.    | 1 (19 and Under)    | A. Worley Brown | Select |

• Click Add Household Member to add your child.

| BOTS & GIRLS CLUBS             | Home           | Billing      | 2023-24 Annual Membership | Summer 2024 Enrollment & School Transportat                                                                                                | Attendance    | Forms     | Update Your Information  | Stored Pay   | ment Methods | Login Home |
|--------------------------------|----------------|--------------|---------------------------|----------------------------------------------------------------------------------------------------|---------------|-----------|--------------------------|--------------|--------------|------------|
| Select a membership ca         | tegory be      | low to v     | iew membership options. Y | 'ou will then be led through the registratior                                                                                              | ו process and | i can ado | ነ your children to these | members      | hips.        |            |
| W Current Location: Showing Da | ata for All Lo | cations (Chi | ange)                     | O<br>REGISTRANTS                                                                                                    |               |           | СН                       | -•<br>ECKOUT | 50.00        |            |
| ←Back                          |                |              | A                         | NNUAL 23-24 K-8th grade - A. Worley brown<br><b>Select Registrants</b><br>Registration step 1/3<br>Ages: 0 - 19<br>0 / 1 contacts selected |               |           |                          |              | Next→        |            |
| Select contacts                | gible          |              | Add Household Member      |                                                                                                    |               |           |                          |              | 0            |            |

• Enter your child's information at the screen below and Click Save.

| Select a membership category below to view membership options. You will then be led through the registration process and can add your children to these memberships. |                                        |                                                                                      |          |   |
|----------------------------------------------------------------------------------------------------|----------------------------------------|--------------------------------------------------------------------------------------|----------|---|
| S Current Location: Showing Data for All Locations (Change)                                                                                                    |                                        |                                                                                      |          |   |
| 0                                                                                                    |                                        |                                                                                      | e        |   |
| MEMBERSHIPS                                                                                                    | REGISTRAI                              | NTS                                                                                  | CHECKOUT |   |
| ←Back                                                                                                    | annual 23-24 k-8th<br>Select<br>regist | H GRADE - A. WORLEY BROWN<br><b>t Registrants</b><br>IRATION STEP 1/3<br>Ages 0 - 19 |          |   |
|                                                                                                    | Creat                                  | e New Contact                                                                        |          |   |
| Select contacts                                                                                                    | Account                                |                                                                                      |          | Ð |
|                                                                                                    | Tester, Eli Household                  |                                                                                      |          |   |
|                                                                                                    | * First Name                           | Last Name                                                                            |          |   |
| Eli Tester - 39 Add H                                                                                                    | * Birthdate                            | ä                                                                                    |          |   |
| Edt Ineligible                                                                                                    |                                        | Save                                                                                 |          |   |

• Click Select under your child's name and Click Next.

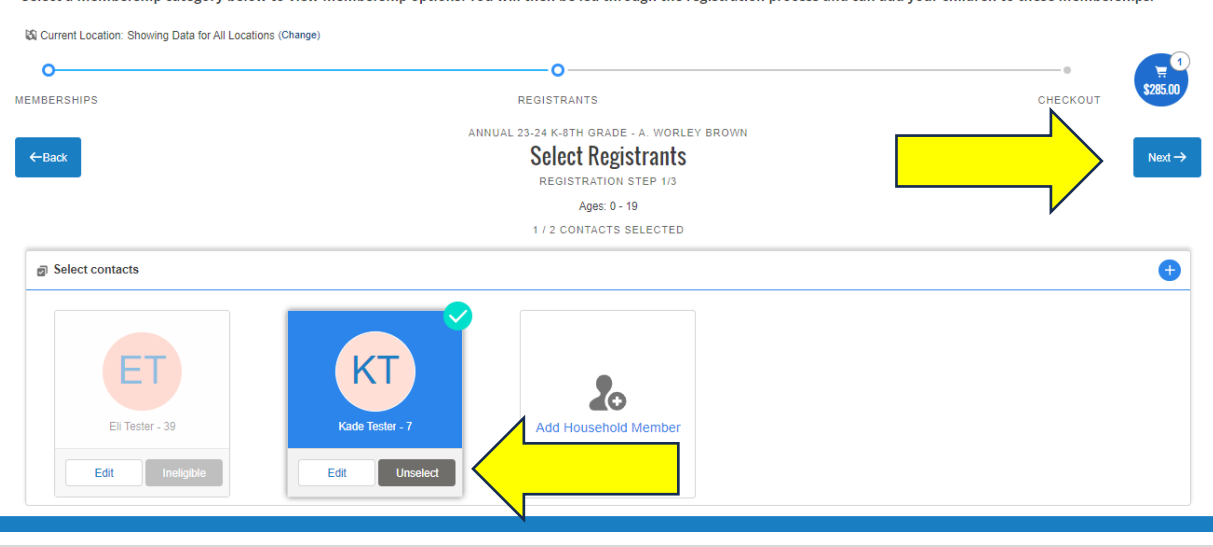

Select a membership category below to view membership options. You will then be led through the registration process and can add your children to these memberships.

• Answer all the membership questions for the child you are enrolling.

contacts. In case of an emergency, we will contact primary quardians first.

• Once completed, Click Next.

Select a membership category below to view membership options. You will then be led through the registration process and can add your children to these memberships.

| 🖏 Current Location: Showing Data for All Locations (Change)                                         |                                                                                                    |                                                                                    |                                                                                                    |  |
|----------------------------------------------------------------------------------------------------|----------------------------------------------------------------------------------------------------|------------------------------------------------------------------------------------|----------------------------------------------------------------------------------------------------|--|
| 0                                                                                                   | o                                                                                                    |                                                                                    |                                                                                                    |  |
| IEMBERSHIPS                                                                                         | REGISTRANTS                                                                                                    |                                                                                    | снескоит \$285.00                                                                                                    |  |
| ←Back                                                                                               | ANNUAL 23-24 K-8TH GRADE - A. WORLEY BROW<br><b>Membership Questions</b><br>REGISTRATION STEP 2/3<br>Please fill the following forms for each member. Required fields have | N<br>an asterisk                                                                   | -                                                                                                    |  |
|                                                                                                    | 1. Kade Tester                                                                                                    |                                                                                    |                                                                                                    |  |
| ADDITIONAL GUARDIAN 1 (DO NOT LIST YOURSELF)                                                        | If yes, please list the names of those medications *                                                                                                    |                                                                                    | I understand that attending Parent Orientation is MANDATORY, and I agree                                                                                                    |  |
| If your child has any additional guardians please list them here. You do not need to list yourself. |                                                                                                    |                                                                                    | to adhere to and abide by the policies of the Club as stated in the orientation<br>guide. I also agree to further review Club policies with my child, assuming<br>respectively for their comparation behavior with the totelanders of Davis 8. |  |
| Secondary Parent/Guardian First Name                                                                |                                                                                                    | Girls Club.<br>NOTE: The Member/Parent Orientation guide is available per download |                                                                                                    |  |
| Secondary Parent/Guardian Last Name                                                                 | If yes to prescription medication, does member take medication dur<br>& Girls Club Hours?                                                                                  | ing Boys                                                                           | our website and/or per request at the front desk of each Club. Parent Orientation*                                                                                                    |  |
|                                                                                                    | Select an Option                                                                                                    | •                                                                                  | Select an Option 🔹                                                                                                    |  |
| Secondary Parent/Guardian Mobile Phone                                                              | ALLERGIES (HOLD CTRL OR CMD (MAC) TO SEL MULTIPLE ITEMS)                                                                                                    | ECT                                                                                | After School Travel: From When space is available on transportation routes<br>Please select if you do or do not the following statement:                                                                                                    |  |
| Secondary Parent/Guardian Alternate Phone                                                           | Does member have any allergies or dietary religious restriction                                                                                                    | s?*                                                                                | year. I understand that BGCMA reserves the right to remove my child from the transportation service.                                                                                                    |  |
|                                                                                                    | Select an Option                                                                                                    | •                                                                                  | Transportation*                                                                                                    |  |
|                                                                                                    | Allergies/Dietary religious restrictions *                                                                                                    |                                                                                    | Select an Option 🔹                                                                                                    |  |
| GENERAL INFORMATION                                                                                 | Beef                                                                                                    | <u>*</u>                                                                           | Please select a response in terms of the following statement:                                                                                                    |  |
| How did you heard about Boys & Girls Clubs of Metro Atlanta?                                        | Pork                                                                                                    | -                                                                                  | I authorize travel with the BGCMA to any field trip or outing that <u>I sign my</u><br>child up for during the SCHOOL YEAR AND /OR SUMMER PROGRAM. I                                                                                           |  |
| Select an Option 🔹                                                                                  | Any Other Allerning t                                                                                                    | Ψ.                                                                                 | understand that BGCMA reserves the right to remove my child from the<br>transportation service.                                                                                                    |  |
| EMERGENCY CONTACT 1                                                                                 | Any Other Allergies -                                                                                                    |                                                                                    | Field Trips/Special Events/Summer Travel*                                                                                                    |  |
| Please do not list yourself or additional guardians as emergency                                    |                                                                                                    |                                                                                    | Select an Option 🔹                                                                                                    |  |

Authorized to leave premises unescorted\*

• Sign your child's annual membership app at the screen below by Clicking Sign.

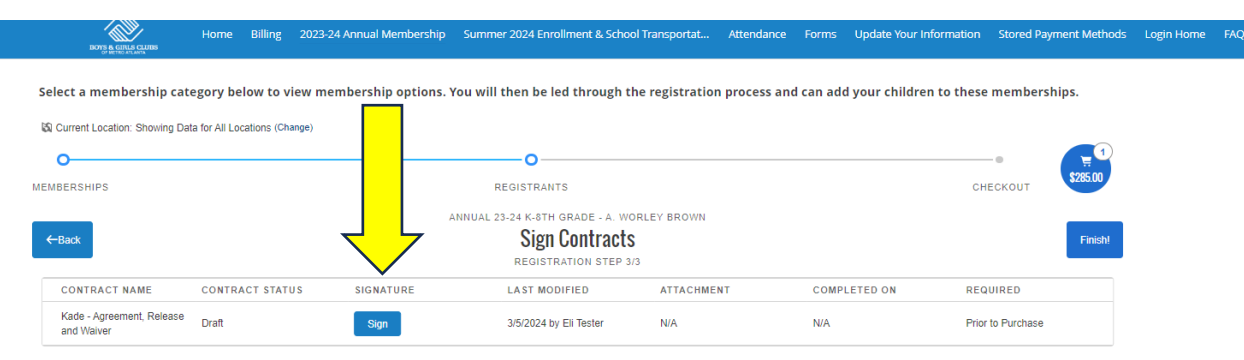

• After providing your e-signature, Click Confirm and Click Complete.

|                                                                                                    |                                                                                                    | 0                                                                                                    |                                                                                                    |                                                                                                    |
|----------------------------------------------------------------------------------------------------|----------------------------------------------------------------------------------------------------|----------------------------------------------------------------------------------------------------|----------------------------------------------------------------------------------------------------|----------------------------------------------------------------------------------------------------|
| 0                                                                                                    |                                                                                                    | Terms and Conditions                                                                                                    |                                                                                                    |                                                                                                    |
| Auturity synahl, my child for negatarian as a member at Blog & Gri<br>anna Revices, Cooper Division of Family Schletter Services, Dev<br>y own thes at Laks understand and agree that the terms hereis an<br>greement, Reisaas and Valver shall ensure to the bandit of the suc<br>Max engrangm, auclidus virkular programming and support tim hittiku<br>SDA is an equid opportunity provides and employer. Lunderstand tha<br>table Cubia is not a licinesed duy care facility, and that staff will not p<br>the Cubia programs. | Is Obto of Netee Alartis (BOCM), Activities at the Colum on<br>graphatance, and there subscission/shiftment for many clam<br>contractual, and they are not a mere rectator or simply for<br>a school and the second and the second and the second and<br>decimal association and the relates to my solvistup/ther and<br>BOCMA has adopted a 3 site Passage Folce (hat prohibit<br>BOCMA has adopted a 3 site Passage Folce (hat prohibit<br>BOCMA has adopted a 3 site Passage (hat prohibit) has adopted a 3 site Passage (hat prohibit) has | (include, but and limited IB/CLMM) VEDIMIT ROOM, use other SPORTSEE/CLATIVITES, where yields and an end limited IB/CLMM. VEDIMIT ROOM, use other SPORTSEE/CLATIVITES, where read, understand, and this information in the properties that provide and and counter of the specement. The counter of an other specific and an other specement and and and an other specific and an other specific and an other specific and an other specific and an other specific and an other specific and an other specific and an other specific and and an other specific and an other specific and and an other specific and an other specific and and an other specific and an other specific and an other specific and an other specific and an other specific and an other specific and an other specific and an other specific and and an other sp | at my discretion may choose to allow my chief to participate in , unit host hamiles<br>and in . Linkers site has it ma longui competel to spin the agreement. And that my<br>ume responsibility for my chief a physical constitue and capatity to perform under<br>the respect of any of the Achiefes amy right on IDCAA. BOCAA approximate the<br>engined in any of the Achiefes amy right on IDCAA. BOCAA approximate the of<br>the respect of any of the Achiefes amy right on IDCAA. BOCAA approximate in the<br>in other advanced to achiefe any right on IDCAA. BOCAA approximate in the<br>Loudentiand that failure to acade by the policies in the handbook may result in the | BGCMA, Department of<br>signing this agreement is<br>the program. This<br>to participate in current and<br>SSA snack program.<br>trieve them. I understand<br>removal of my child from |
|                                                                                                    |                                                                                                    |                                                                                                    |                                                                                                    |                                                                                                    |
|                                                                                                    |                                                                                                    | Please Fill in to Agree with the Above Text                                                                                                    |                                                                                                    |                                                                                                    |
|                                                                                                    | *Sign Here                                                                                                    | Please Fill in to Agree with the Above Text                                                                                                    |                                                                                                    |                                                                                                    |
|                                                                                                    | *Sign Here                                                                                                    | Please Fill in to Agree with the Above Text                                                                                                    |                                                                                                    |                                                                                                    |
|                                                                                                    | *Sign Here.                                                                                                    | Please Fill in to Agree with the Above Text Clear Significant                                                                                                    |                                                                                                    |                                                                                                    |
|                                                                                                    | *Sign New                                                                                                    | Please Fill in to Agree with the Above Text Clear Signature                                                                                                    |                                                                                                    |                                                                                                    |

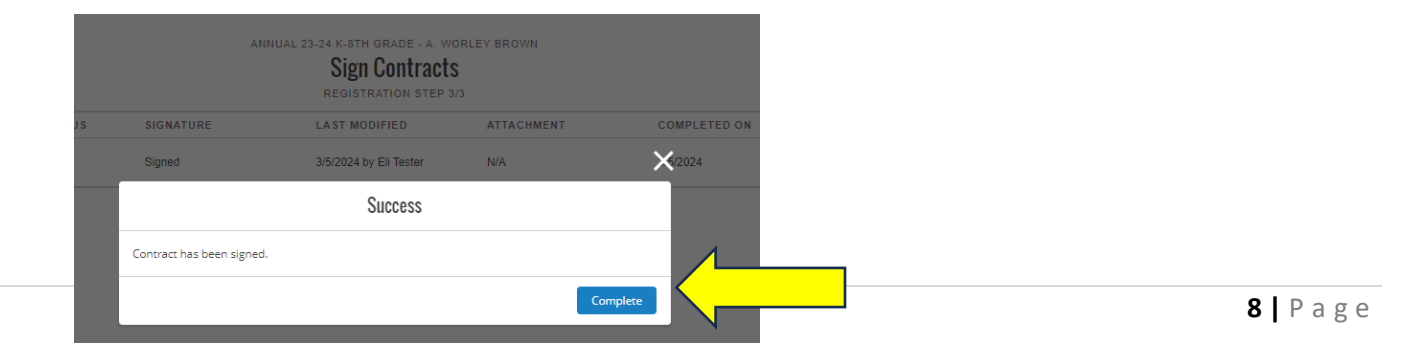

• Click Finish.

| BOYS & GIRLS CLUBS                      | Home            | Billing     | 2023-24 Annual Membership | Summer 2024 Enrollment & School         | l Transportat  | Attendance  | Forms L   | Ipdate Your Information | Stored Payr   | nent Methods | Login H |
|-----------------------------------------|-----------------|-------------|---------------------------|-----------------------------------------|----------------|-------------|-----------|-------------------------|---------------|--------------|---------|
| Select a membership cate                | egory bel       | ow to vi    | ew membership options.    | /ou will then be led through th         | e registration | process and | can add y | our children to these   | membersh      | iips.        |         |
| 🖏 Current Location: Showing Dat         | ta for All Loca | ations (Cha | inge)                     |                                         |                |             |           |                         |               |              |         |
| o                                       |                 |             |                           | o                                       |                |             |           |                         | - 0           |              |         |
| EMBERSHIPS                              |                 |             |                           | REGISTRANTS                             |                |             |           | СН                      | ECKOUT        | \$285.00     |         |
|                                         |                 |             | A                         | NNUAL 23-24 K-8TH GRADE - A. WO         | RLEY BROWN     |             |           |                         |               |              |         |
| ←Back                                   |                 |             |                           | Sign Contracts<br>REGISTRATION STEP 3/3 | 3              |             |           |                         | $\rightarrow$ | Finish!      |         |
| CONTRACT NAME                           | CONTRAC         | CT STATU    | IS SIGNATURE              | LAST MODIFIED                           | ATTACHMEN      | IT          | COMPLET   | ED ON REQ               | UIRED         |              |         |
| Kade - Agreement, Release<br>and Waiver | Complete        |             | Signed                    | 3/5/2024 by Eli Tester                  | N/A            |             | 3/5/2024  | N/A                     |               |              |         |

• Click Next.

1

Select a membership category below to view membership options. You will then be led through the registration process and can add your children to these memberships.

| MBERSHIPS                                                                                                    | Contraction Contraction Contra | ОСНЕСКОИТ | ₹1<br>\$285.00 |
|----------------------------------------------------------------------------------------------------|----------------------------------------------------------------------------------------------------|-----------|----------------|
| Seack To Browse Now that you have completed the registration steps, you can add more members to a different Membership Type in the same Transaction. | Summary                                                                                                    |           | Next           |
| Immediate Charges                                                                                                    |                                                                                                    |           |                |
| T KADE TESTER - ANNUAL 23-24 K-8TH GRADE - A. WORLEY BROWN                                                                                           | MEMBERSHIP                                                                                                    |           | \$285.00       |
| IMMEDIATE PAYABLES                                                                                                    |                                                                                                    |           |                |
| Initial Fee                                                                                                    |                                                                                                    |           | \$285.00       |
| GRAND TOTAL                                                                                                    |                                                                                                    |           | \$285.00       |
| Enter Coupon Code                                                                                                    |                                                                                                    |           | Apply Code     |

Current Location: Showing Data for All Locations (Change)

- All parents will Click Submit for Discount/Income Review.
- Club Staff will review the application and apply any approved discounts.
- Parents will be notified by the Club Staff regarding final instructions for payment.

|         | e NOW - DEFAULI                                                                                                    |                                                                   |
|---------|----------------------------------------------------------------------------------------------------|-------------------------------------------------------------------|
| ?       | This section has the amounts that are payable today for your purchase. The Mai<br>information or you can select from any active Stored Accounts that are available | hent button will allow you to enter your payment<br>ur household. |
| Kade Te | ster - Annual 23-24 K-8th Grade - A. Worley Brown                                                                                                    | \$285.00                                                          |
| Balance | Total:                                                                                                    | \$285.00                                                          |
|         | Ma Submit for Discount/                                                                                                    | Income Review                                                     |

#### Setup Payment

Summer Enrollment Instructions After Your Child is Approved For An Annual Membership

- After your child(ren) is approved for an Annual Membership, log back into the Online Parent portal to enroll for summer.
- Click Browse Summer 2024 Enrollments & School Transportation.

| 25 bgcmetroatlanta.my.site.com/V2/s/                                                                                                    | ९ 🖈 🖸                                                                                                    |
|----------------------------------------------------------------------------------------------------|----------------------------------------------------------------------------------------------------|
| Home Billing 2023-24 Annual Members                                                                                                    | hip Summer 2024 Enrollment & School Transportat Attendance Forms Update Your Information Stored Pay 🗈 Int Methods Login Home FAQ                                                                                                    |
|                                                                                                    | BOYS & GIRLS CLUBS                                                                                                    |
| HC                                                                                                    | DUSEHOLD ACCOUNT DETAILS                                                                                                    |
| Using Google Chrome, right-click on this page and select "Tra<br>Desile Google Chrome: basa clic detection en esta odelina y selectione "Trans                                                                                                    | Interested in translating to another language?<br>inslate to English." Then click on the three vertical dots, select "choose another language," select your language and click "done."<br><u>Le Interesa traducir el contenido a otro Idioma?</u><br>tate to Fondish." I upen baza clic en lotters suntos verticales veleccione "choose another language " seleccione su idioma v baza clic en "done."                                                                                                    |
| beside debigle chrome, may are derected on eale paginely selectable international                                                                                                    | nee e Eigen - seege neer en op de pantop et dener, presente - neers andere nagerge, presente prindente y nege et e n-dene.                                                                                                    |
| Besta Fake       My Details       Image: Constraint of the second second | IMORTANT: Online Registration Instructions         To register a child/teen for the first time or renew a child's annual membership, click the blue "Browse 2023-24 Annual Membership" button below. To sign up your child for Summer 2024 or School Transportation for this school year, click the blue "Browse Summer 2024 Enrollment & School Transportation".         All youth/teens MUST have an annual 2023-24 membership before they can enroll for Summer 2024.         If your child/teen currently attends one of our Club's for after school care, <u>DO NOT</u> purchase another annual membership when enrolling for Summer 2024. |
|                                                                                                    | Please ensure you are selecting the correct Club and the correct Grade                                                                                                    |
| A My Household                                                                                                    | Cohort for the grade your child/teen is in during the 2023-24 School<br>Year (i.e. K-8th grade OR High School).                                                                                                    |
| Avery Fake Birthdete : 2015-11-11                                                                                                    | Register Online  2023-24 Annual Memberships                                                                                                    |
| David Fake Birthdate : 2018-01-01                                                                                                    | Browse Summer 2024 Enrollment & School Transportation                                                                                                    |

- Ensure the correct Club is selected.
- Click Summer Memberships.
- Click Summer 2024.
- Click Options.
- Choose K-8<sup>th</sup> grade or High School Enrollment. Your selection must be the grade your child/teen is currently in for the 2023-24 school year.

| Keyword or Code     Q         PROGRAM     COURSE SESSION   START DATE   THE EFER YOULGE                                                                           |              |
|----------------------------------------------------------------------------------------------------|--------------|
| Keyword or Code       Q       PROGRAM       COURSE       COURSE SESSION       START DATE       SESSION PRICE       OPTION PRICES                                  |              |
|                                                                                                    |              |
| BROWSE 1 FILTER<br>Summer 2024 Summer 2024 A. Worley Brown Summer Memberships 2024 O May 31 '24 -<br>determined after<br>documentation                            | OPTIONS<br>↑ |
| Val can enroll in up to 1 options for Summer 2024 - A. Worley Brown Summer Memberships 2024                                                                       |              |
| Transportation                                                                                                    |              |
| PROGRAMS SUMMER 24 HIGH SCHOOL - A. WORLEY<br>BROWN BROWN                                                                                                    |              |
| Summer 2024         May 31 '24 - Jul 14 '24         May 31 '24 - Jul 14 '24           Summer 2024         7:30 AM         6:00 RM         7:30 AM         6:00 RM |              |
| S0 spots remaining     300 spots remaining                                                                                                    |              |
| Location: A. Worley Brown Location: A. Worley Brown                                                                                                    |              |
| THE FEE YOU SEE IN CART IS NOT YOUR     THE FEE YOU SEE IN CART IS NOT YOUR       FINAL FEE. Final fee determined after     FINAL FEE. Final fee determined after |              |
| income documentation review. income documentation review.                                                                                                    |              |

- Choose the youth/teen you are enrolling by Clicking Select
- Click Save.

| Su                                                                  | ımmer 2024 - A. Worley Brown Sumn | Cl<br>ner Memberships 2024 - Summer 24 K-8t | noose the Contact(s) to request a spot<br>h Grade - A. Worley Brown | for                          |                                |             |
|---------------------------------------------------------------------|-----------------------------------|---------------------------------------------|---------------------------------------------------------------------|------------------------------|--------------------------------|-------------|
| Back 0 /                                                            | 6 CONTACTS SELECTED               |                                             |                                                                     |                              |                                | 50.00       |
| 😫 Current Locatio                                                   | Select contacts                   |                                             |                                                                     |                              | Ð                              |             |
| Regword or Co<br>BROWS<br>CATEGORIES<br>Summer Me<br>Transportation | Avery Fake - 8                    | David Fake - 6                              | Desha Fake - 38                                                     | Jaye Fake - 9<br>Edit Select | JoAnn Fake - 11<br>Edit Select | ormons<br>T |
| PROGRAMS<br>Summer 202                                              | Tommy Lee Fake - 10               | Add Household Member                        |                                                                     |                              |                                |             |
|                                                                     |                                   |                                             |                                                                     |                              |                                |             |

• To view and sign the required summer forms, Click Sign.

| bgcmetroatlanta.my.site.com/V2/s/registration                                   |                                              |                                           |                              | x 1                          |
|---------------------------------------------------------------------------------|----------------------------------------------|-------------------------------------------|------------------------------|------------------------------|
| Borns curres Curres Home Billing Merr                                           | bership Transportation. Summer & Other Fees  | Attendance Forms Update Your Informati    | on Stored Payment Methods    | Login Home FAQ               |
| To search for a program, use the                                                | browse and filter options on the left side o | of the screen. You can also use the keywo | rd search to narrow your res | sults.                       |
| Rack O -                                                                        | Questions                                    | Contracts                                 | Summary Net                  | xt<br>\$425.00<br>(08:56     |
| Contracts<br>Please complete all contracts                                      |                                              |                                           |                              |                              |
| CONTRACT NAME CONTRACT STATUS                                                   | SIGNATURE LAST MODIFIE                       | D ATTACHMENT CC                           | MPLETED ON REQU              | IRED                         |
| JoAnn - Summer 2024 Form Draft                                                  | Sign 2/9/2024 by Desh                        | ha Fake N/A. N/A                          | A Prior to                   | 0 Purchase                   |
|                                                                                 |                                              |                                           |                              | Next                         |
| Boys & Girls Clubs of Metro Atlanta<br>2880 Dresden Drive<br>Chamblee, GA 30341 |                                              | 000                                       | Contact Us   Dona            | ate Now   Employment   Parei |
| 404-527-7100                                                                    |                                              |                                           |                              |                              |

• Parent/Guardian will provide an e-signature and Click Confirm.

|                                                              | Note: Home Billing Membership Transportation, Summer & Other Fees Attendance Forms Update Your Information Stored Payment Methods Login Home                                                                                                    | FAQ                           |
|--------------------------------------------------------------|----------------------------------------------------------------------------------------------------|-------------------------------|
|                                                              | To search for a program, use the browse and filter options on the left side of the screen. You can also use the keyword search to narrow your results.                                                                                                    | >                             |
|                                                              | Terms and Conditions                                                                                                    |                               |
| infraction. Repeat suspensi<br>If I do not attend a parent o | sions will result in a non-refundable expulsion from the club. I understand that in addition to registering my child for the summer program. I must attend one of the mandatory parent orientation meetings in order for my child to be eligible<br>orientation meeting, my child will be withdrawn from the summer program and another child allowed to attend in Nahee place. | to attend the summer program. |
|                                                              | Please Fill in to Agree with the Above Text                                                                                                    |                               |
|                                                              | Clear Signature                                                                                                    |                               |
|                                                              |                                                                                                    | Cancel Confirm                |
|                                                              |                                                                                                    |                               |

- Click Complete.
- Click Next.

| cmetroatlanta.my.site.com/V2/s/registration                                   |                                                              |                              |                      |                         |
|-------------------------------------------------------------------------------|--------------------------------------------------------------|------------------------------|----------------------|-------------------------|
| BOYS A GENE COME Home Billing Mem                                             | bership Transportation, Summer & Other Fees Attendance Fo    | orms Update Your Information | Stored Payment Metho | ds Login Home FAQ       |
| To search for a program, use the                                              | browse and filter options on the left side of the screen. Yo | u can also use the keyword   | search to narrow you | r results.              |
| Back Ø                                                                        | Questions Contr                                              | acts                         | Summary              | Next 05:43              |
| Contracts<br>Please complete all contracts                                    |                                                              | ×                            |                      |                         |
| CONTRACT NAME CONTRACT STATUS                                                 | SIGNATURE LAST MODIFIED ATT                                  |                              | LETED ON R           | EQUIRED                 |
| JoAnn - Summer 2024 Form Complete                                             | Success                                                      | 9/202                        | 24 N                 | A                       |
|                                                                               | Contract has been signed.                                    |                              |                      | Next                    |
|                                                                               |                                                              | Complete                     |                      |                         |
| <b>&amp; Girls Clubs of Metro Atlanta</b><br>Dresden Drive<br>nblee, GA 30341 |                                                              | )                            |                      | Donate Notes   Employme |

- All parents will Click Submit for Discount/Income Review.
- Club Staff will review the application and apply any approved discounts.
- Parents will be notified by the Club staff regarding final instructions for payment.

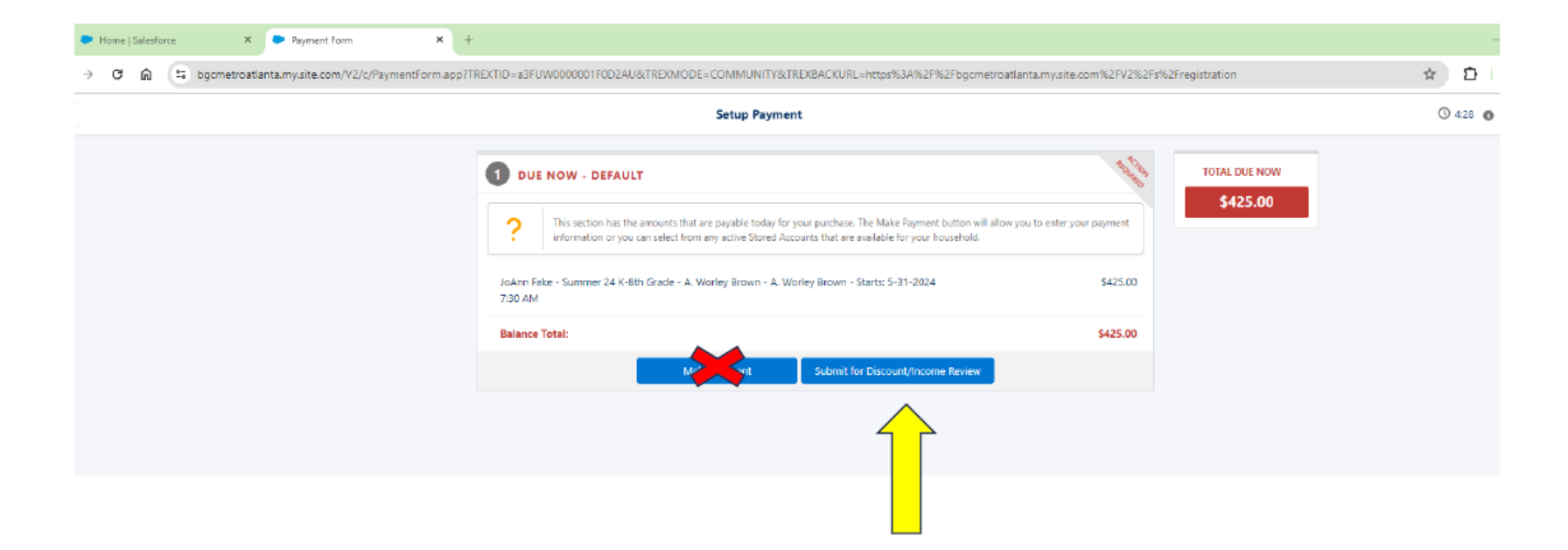